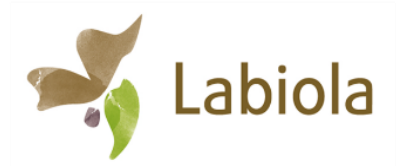

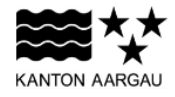

## DEPARTEMENT FINANZEN UND RESSOURCEN Landwirtschaft Aargau

Lanawintsonant / langua

Direktzahlungen & Beiträge

Tellistrasse 67, 5001 Aarau Telefon 062 835 28 00 landwirtschaft.aargau@ag.ch www.ag.ch/landwirtschaft

# In Agriportal / agriGIS den Vertragsvorschlag bestätigen

# AgriGIS öffnen

Öffnen Sie über Ihren Agriportal-Account das agriGIS. Dazu wählen Sie über «Meine Daten» die «Flächen» aus. Im Flächenverzeichnis klicken Sie dann auf die Weltkugel, um agriGIS zu öffnen.

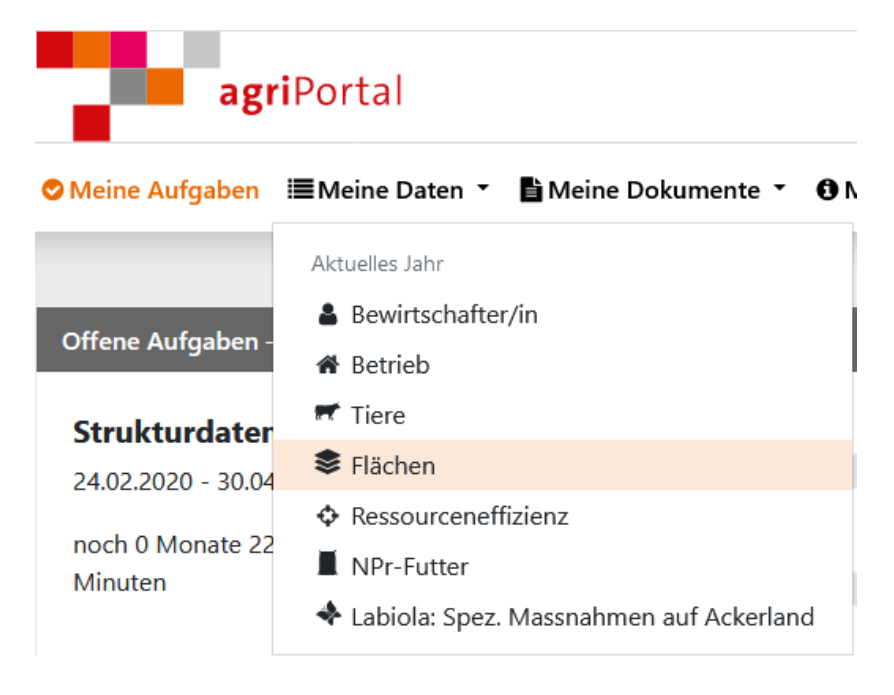

| <b>agri</b> Portal                                    |                                                                  | <b>@</b> SUPPORT & KONTAKT | å HANS MUSTER ▼ 🕞 LOGOUT |
|-------------------------------------------------------|------------------------------------------------------------------|----------------------------|--------------------------|
| ♥ Meine Aufgaben Image Meine Daten                    | Heine Dokumente                                                  |                            |                          |
| Ganzjahresbetrieb                                     | Flächen                                                          | _                          | 0 O T                    |
| 4001/ 1/706<br>Hans Muster, Tellistrasse 67,<br>Aarau | — 4001 Aarau                                                     |                            | 1 Stk. 🕒                 |
| & Bewirtschafter/in                                   | + Parzelle Sängelmatte                                           |                            | 1 Nutzung/en 🚭           |
| 🖀 Betrieb                                             |                                                                  | /                          |                          |
| 🛒 Tiere                                               | + Übrige Flächen                                                 |                            |                          |
| Se Flächen                                            | Considered & bootstillered Die Deter auf diese Seite eind kommte | und un llat Verd'er        |                          |
| Flächendaten                                          | Speichern & bestatigen: Die Daten auf dieser Seite sind korrekt  | und volistandig.           |                          |
| Obst.ch                                               | Dokumente                                                        |                            | ~                        |
| Ressourceneffizienz                                   |                                                                  |                            |                          |
| NPr-Futter                                            |                                                                  |                            |                          |
| Labiola: Spez. Massnahmen auf<br>Ackerland            |                                                                  |                            |                          |
| ✓ Daten einreichen                                    | · · · · · · · · · · · · · · · · · · ·                            |                            |                          |
| ^                                                     |                                                                  |                            |                          |

## Vertragsobjekte anschauen

Wechseln Sie im agriGIS von den Nutzungsflächen zu den Vertragsobjekten.

| + WERKZEUGE            |         |  |  |  |  |
|------------------------|---------|--|--|--|--|
| — NUTZUNGSFLÄCHEN      | 25      |  |  |  |  |
| Suche                  | ৎ       |  |  |  |  |
| Filter: ohne Geometrie |         |  |  |  |  |
| +                      |         |  |  |  |  |
| + 4004 Densbüren       | 22 Stk. |  |  |  |  |
| + 4117 Thalheim (AG)   | 3 Stk.  |  |  |  |  |
| + VERTRAGSOBJEKTE      | 20      |  |  |  |  |

Hier sind die vorgeschlagenen Vertragsobjekte Ihres neuen bzw. erneuerten Bewirtschaftungsvertrags Biodiversität aufgeführt. Wenn Sie in der Auswahl auf ein Vertragsobjekt klicken, navigiert das Programm in der Karte auf die entsprechende Fläche. Zudem geht ein Fenster mit weiterführenden Informationen auf. Im Register «**Allgemein**» sind die Angaben zur Vertragsfläche ersichtlich und im Register «**Bäume**» die Angaben zu den Vertragsbäumen.

| Bewirtschafter        | — Flächenobjekt 2           |                                                |                  |     |  |
|-----------------------|-----------------------------|------------------------------------------------|------------------|-----|--|
| 4004/ 1/ 24           |                             |                                                |                  |     |  |
| Grundbuchnummer       | Allgemei                    | n                                              | Bäume (0)        | 1   |  |
| 044, 231              | ID                          | 378933                                         | Vors             | sch |  |
| Gemeinde<br>Densbüren | Fläche                      | 47a                                            |                  |     |  |
|                       | Nutzung                     | 0611 Extensiv genutzte Wiesen (ohne<br>Weiden) |                  |     |  |
|                       | Flurname                    | Neumatt ganz                                   | oben am Waldrand |     |  |
|                       | Verträge                    | 🗹 LQB 🔽 QII 🗹 Vernetzung 🔽 Labiola             |                  |     |  |
|                       |                             | In-Situ                                        |                  |     |  |
|                       |                             | Bestätigen                                     |                  |     |  |
|                       | Landwirtschaftliche<br>Zone | BERGZONE I                                     |                  |     |  |
|                       | QI seit                     | 2002                                           |                  |     |  |

Beim Klicken auf das Kästchen «Labiola» werden Ihnen die Details zum Vertragsinhalt dieser Fläche bzw. dieser Bäume angezeigt.

#### Vertragsobjekte bestätigen

Prüfen Sie, ob:

- die Vertragsobjekte am richtigen Ort eingezeichnet sind;
- die Abgrenzung der Vertragsobjekte korrekt ist;
- die vereinbarten Bewirtschaftungsauflagen wie z.B. die Vernetzungsmassnahme, der Schnittzeitpunkt, etc. stimmen.

Wenn Sie diesen Angaben überprüft haben und damit einverstanden sind, geben Sie Ihr Einverständnis zum Vertragsvorschlag, indem Sie auf das Kästchen **«Alle Vertragsobjekte bestätigen»** klicken.

Falls Sie mit einem oder mehreren Objekt(en) nicht einverstanden sind, kontaktieren Sie bitte den zuständigen Berater bzw. die zuständige Beraterin von Agrofutura. Aktivieren Sie das Bestätigungsfeld erst dann, wenn diese Fehler bzw. Unklarheiten ausgeräumt sind.

| + WERKZEUGE                     |           |            |           |         |        |  |
|---------------------------------|-----------|------------|-----------|---------|--------|--|
| + NUTZUNGSFLÄCHEN 25            |           |            |           |         |        |  |
| - VERTRAGSOBJEKTE 20            |           |            |           |         |        |  |
| Alle Vertragsobjekte bestätigen |           |            |           |         |        |  |
| Suche                           |           |            |           |         | 0      |  |
| Filter:                         | in Bea    | rb.        | Vorschlag | s       |        |  |
|                                 | bestätigt |            | bewilligt |         | gültig |  |
|                                 | QII       | Vernetzung |           | Labiola |        |  |
| +                               |           |            |           |         |        |  |
| + 4004 Densbüren 17 Stk.        |           |            |           |         |        |  |
| + 4117 Thalheim (AG) 3 Stk.     |           |            |           |         |        |  |